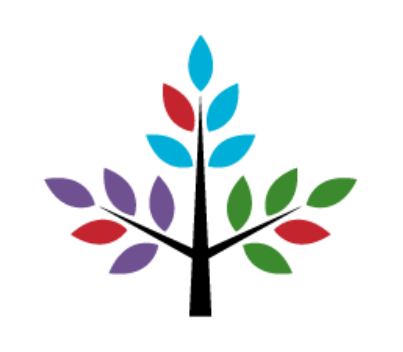

## **ONLINE DONATION INSTRUCTIONS**

Online donations can be made via credit card and debit cards which have a CVV number on the back. If you wish to give to multiple funds, you may prefer to use the website option.

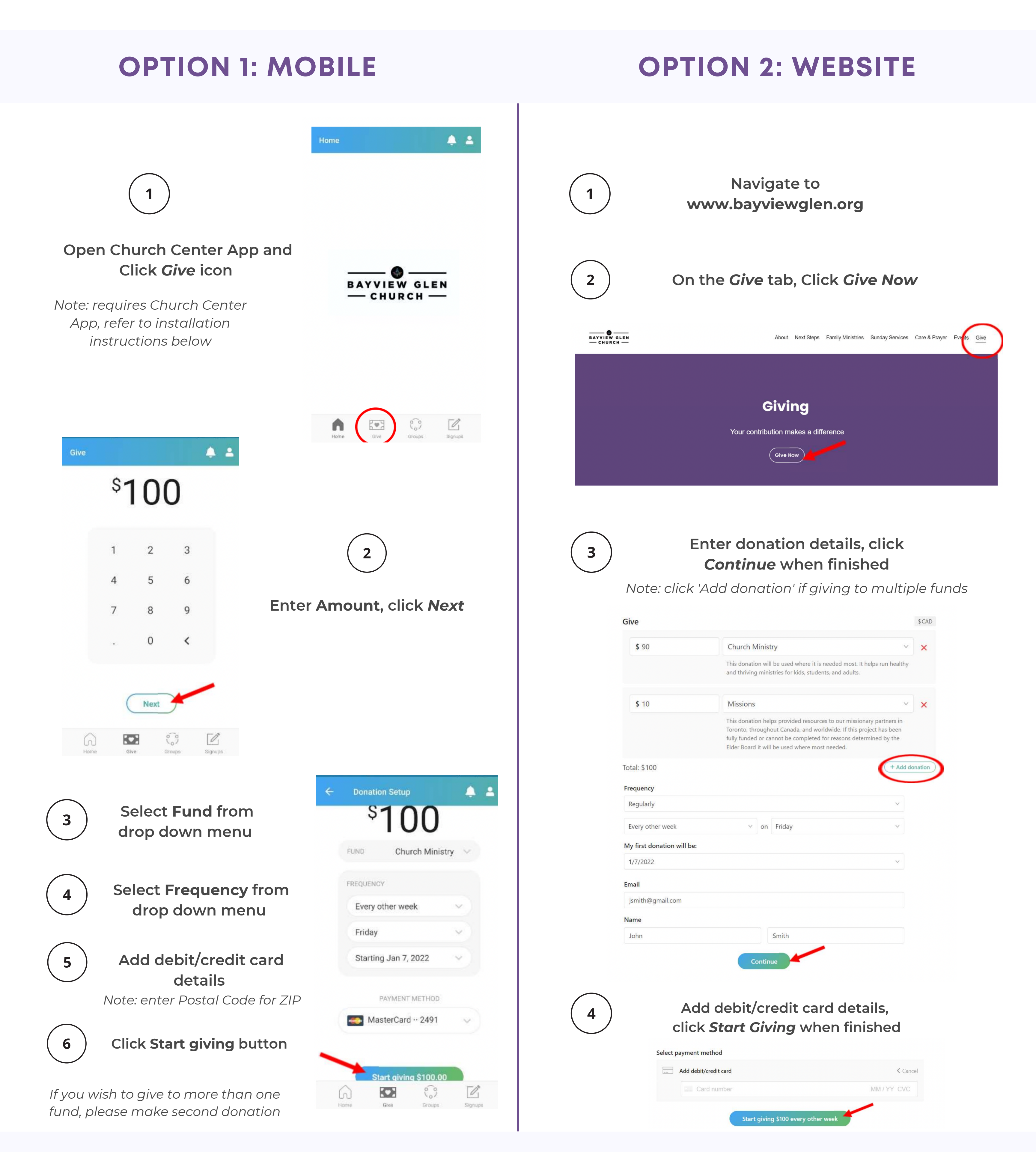

All that we do at Bayview Glen, including why we give, is so that everyone, everywhere, can experience God's love and his created purpose through Jesus. Thank you for modelling what it looks like to live generously when you give to Bayview!

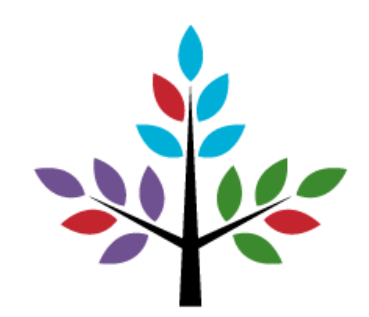

## CHURCH CENTER APP INSTALLATION INSTRUCTIONS

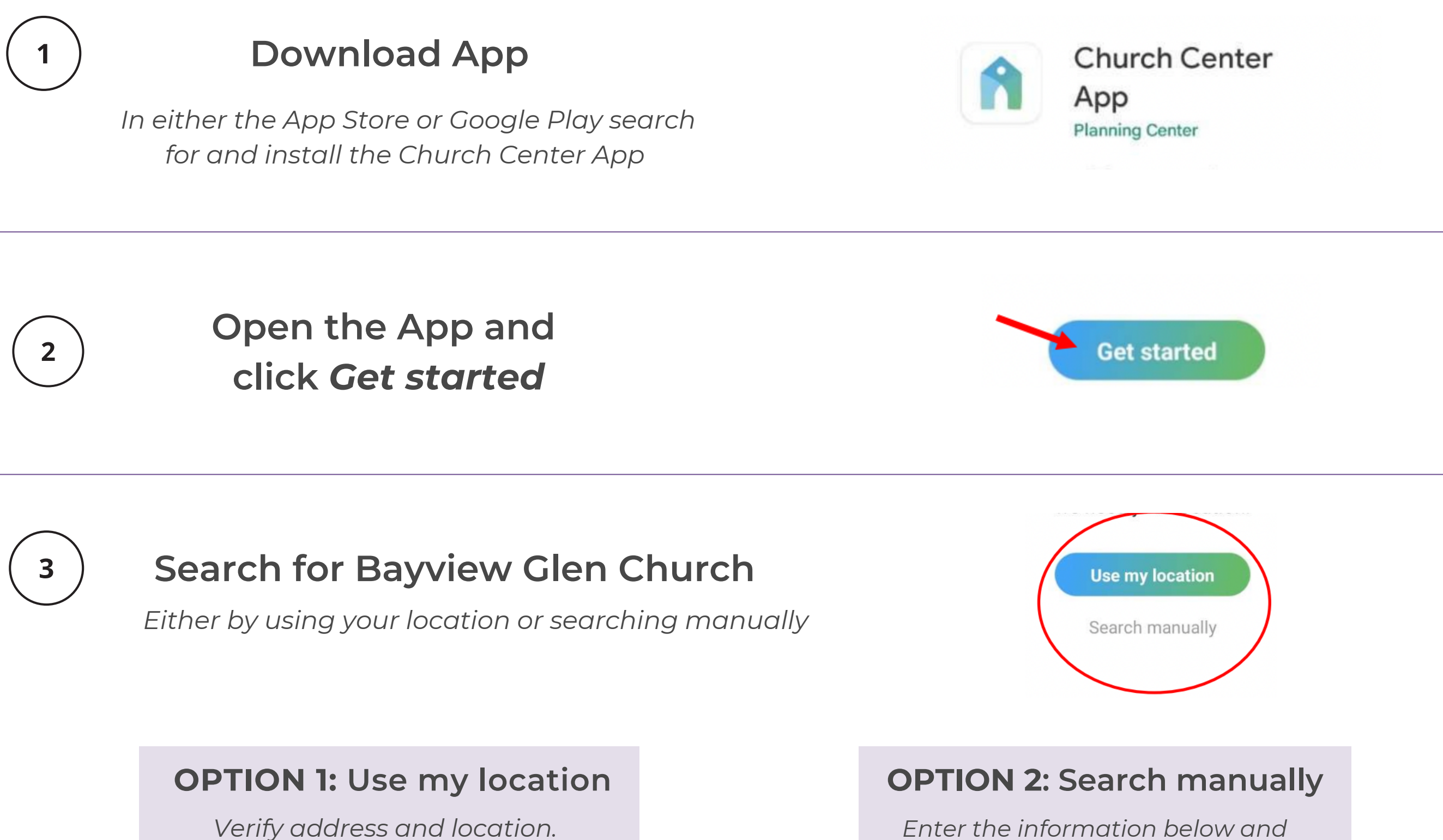

Select Bayview Glen Church

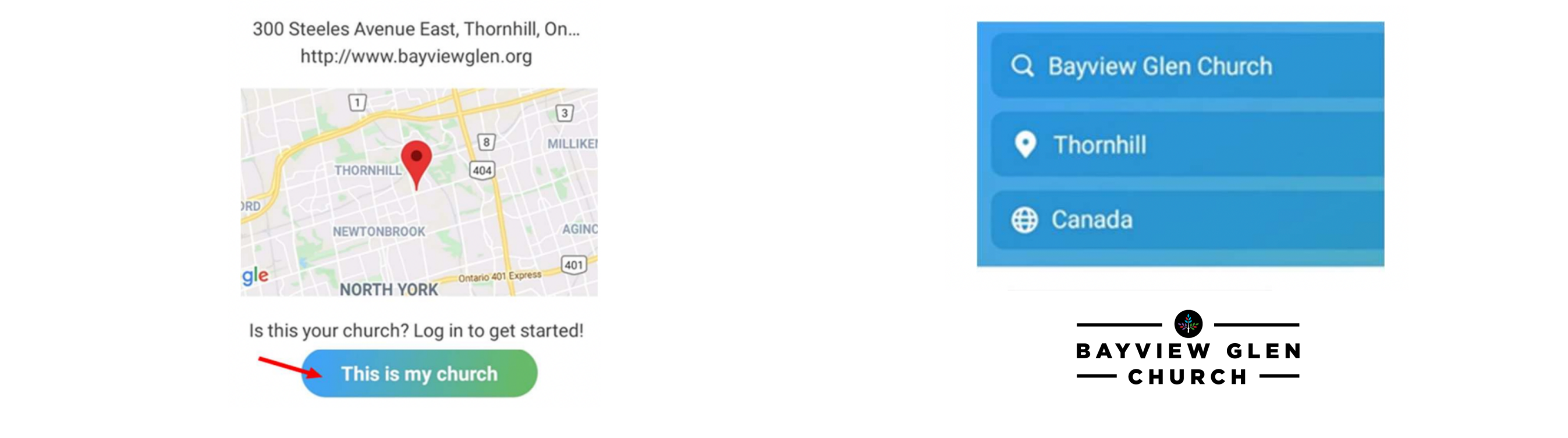

Click 'This is my church'

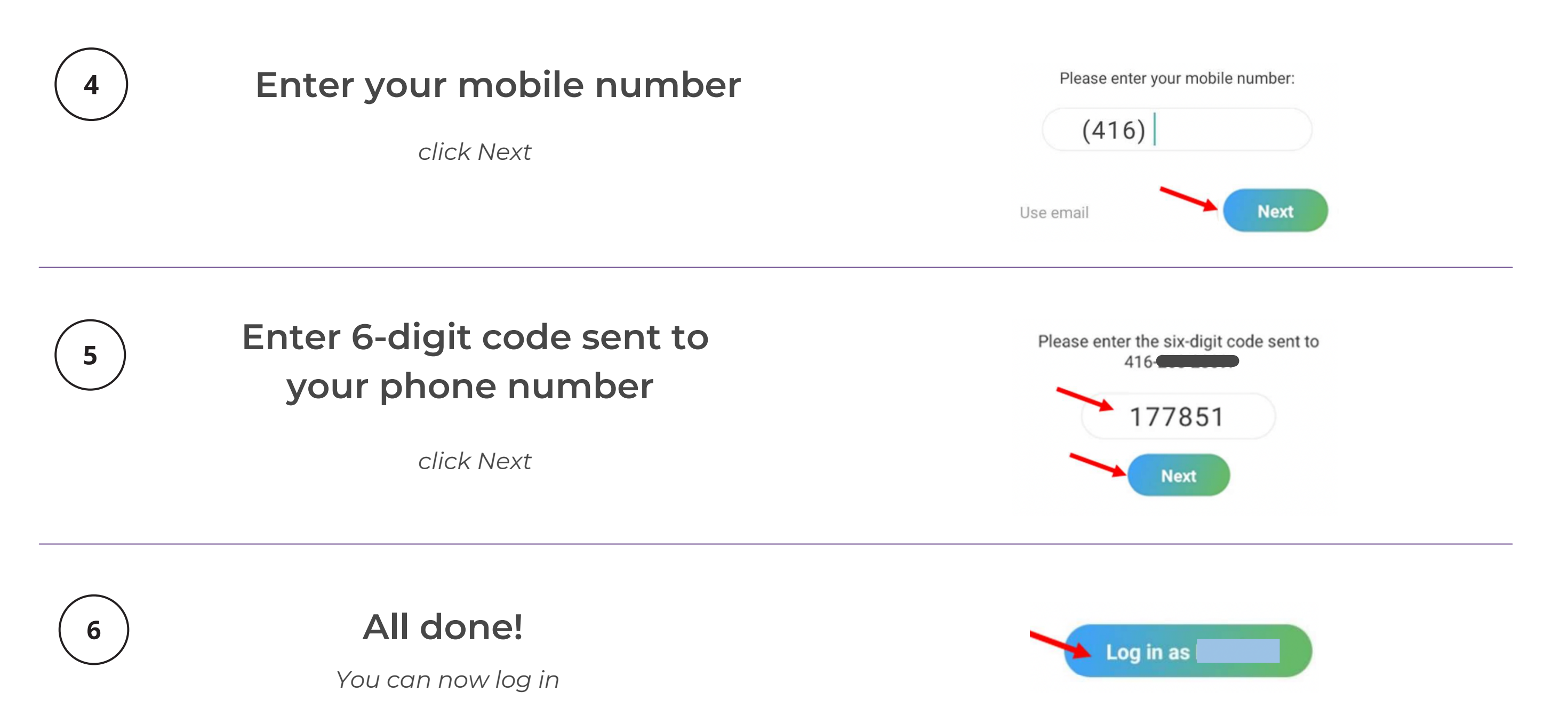